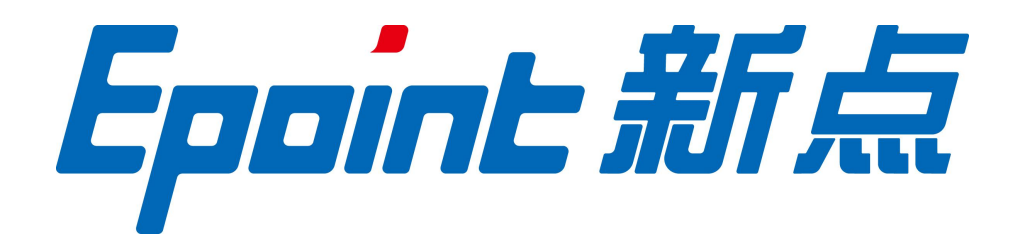

# 江苏国泰新点软件有限公司

地址: 江苏张家港市经济开发区(http://www.epoint.com.cn) 电话: 0512-58188000 传真: 0512-58132373

# 张掖市政府水利工程电子开评标系 统 操作手册─投标代理机构

2020年11月

前期工作:

1.确保代理公司 ca 锁在省平台进行绑定

2.在甘肃省主体共享平台互通互认的 CA 加密锁,都可在张掖市政府采购电子招投标系统正常使用(文锐、翔晟、金润等)。

3.确保生成招标文件时 ca 登陆系统(插入 ca 锁生成招标文件)

- 注: 1) 若遇到账号及 ca 绑定等问题咨询生共享平台客服电话(0931-4267890)
  - 2) 水利工程可参考政府采购电子标制作流程。
- 一.项目入场
  - 水利工程项目电子标各代理机构入场确保"项目注册"时该项目行业分类为"水利 工程",如下图
  - 2. 工程"招标项目"分包界面"是否采用网上招投标",选择"是",如下图。

| 🎪 📙 ds 🔻 📙 定西 👻 🚺 | 🔒 张掖市不见面开标大厅 🔻 🧾 张掖市 | 制试 ▼ 🧧 张掖市正式库 ▼ 🥑 新点网络协同办公平台V9 |         |              |                    |   |    |
|-------------------|----------------------|--------------------------------|---------|--------------|--------------------|---|----|
| 1 招标方案            | ✓ 项目注册 ★ 4 招         | <sup>病為目</sup> 招标委托合同 招标项目计划   |         |              | 是问回复  是问回复  异议     | Ø |    |
| 2 投标邀请            | 01 项目信息              |                                |         |              |                    | - | 2  |
| +                 | 项目名称:                | 【国泰测试】工程水利电子标测试20200715        |         |              |                    |   | 20 |
| 3 发标              | 项目交易分类:              | 水利工程                           | 项目行业分类: |              |                    |   |    |
| +                 | 交易中心:                | 甘肃音·张掖市·市本级                    | 招标组织方式: | 委托招标         |                    |   |    |
| 4 开标评标            | 招标情形:                | 国有资金控股或占主导地位的依法招标              | 行政监督部门: | 张掖市建设工程招标投标管 | 理办公室               |   |    |
| +                 | 项目地点:                | 甘州区                            |         |              |                    |   |    |
| 5 定标              | 是否其他类型项目:            | 否                              |         |              |                    |   |    |
|                   | 项目负责人:               | 张三                             | 联系手机:   | 17393632098  |                    |   |    |
|                   |                      |                                |         |              |                    |   |    |
|                   | 02 招标人信息             |                                |         |              |                    | - |    |
|                   | 招标人:                 | 新点测试企业                         |         |              |                    |   |    |
|                   | 统一社会信用代码:            | 126224000823930899             | 项目法人:   | 李强1          | 激活 Windows         |   |    |
|                   | 单位类型:                | 其他                             | 邮政编码:   |              | 转到"设置"以激活 Windows。 |   |    |
|                   |                      | 1.00 C                         |         |              |                    |   | *  |

| 文件(F) 编辑(E) 查看(V) | ♥ 5日521004167年388元 1999年 月11年<br>收藏夾(A) 工具(T) 帮助(H) | <ul> <li>(デ) 3030 F ム大文(1995) (デ) (デ) (市区加速) (デ) (市区加速)</li> </ul> | S MARINA ARACON S IN | 自察灼热】土住小…  | STRUE XXXXXXX          | 【肖琴宛读】上0 | ±… ^  ∟ |
|-------------------|-----------------------------------------------------|--------------------------------------------------------------------|----------------------|------------|------------------------|----------|---------|
| 🙀 📙 ds 🔻 📙 定西 🔻 🚺 | _ 张掖市不见面开标大厅 ▼ 张掖                                   | 市测试 🔻 🔜 张掖市正式库 🔻 🤌 新点网络协同办公平台V9                                    |                      |            |                        |          |         |
| 1 招标方案            | ✓ 项目注册 ★                                            | 版项目 🔪 名标委托合同 招标项目计划                                                |                      |            | ● 提问回复                 | 2 异议     | Φ       |
| ↓ 2 投标激请          | 查看标段(包)<br>02 标段(包)(元。                              |                                                                    |                      |            |                        | -        | ×       |
| +                 | 标段(包)编号:                                            | ZJA2007150023001001                                                |                      |            |                        |          | 53      |
| 3 发标              | 标段(包)名称:                                            | 【国泰测试】工程水利电子标测试一包                                                  |                      |            |                        |          |         |
| +                 | 标段(包)内容:                                            | 工程-投资策划与决策-项目建议、可行性研究、评估及后评价-公路                                    |                      |            |                        |          |         |
| 4 开标评标            | 交易范围:                                               | 交易范围:*                                                             |                      |            |                        |          |         |
| +                 | 资审方式:                                               | 资格后审                                                               |                      |            |                        |          |         |
| 1 5 定标            | 招标情形:                                               | 国有资金控股或占主导地位的依法招标                                                  |                      |            |                        |          |         |
|                   | 标段合同估算价:                                            | 10000.00 万元                                                        |                      |            |                        |          |         |
|                   | 计划开工日期:                                             | 2020-07-16                                                         | 计划竣工日期:              | 2020-08-08 |                        |          |         |
|                   | 计划发包时间:                                             | 2020-07-15                                                         | 预定工期:                | 12天        |                        |          |         |
|                   | 采用网上招投标:                                            | 是                                                                  |                      |            |                        |          |         |
|                   | 是否机电产品国际招标:                                         | 否<br>否                                                             |                      |            | Sense Minedea          | 110      |         |
|                   | 备注说明:                                               |                                                                    |                      |            | 成i石 WINGO<br>转到"设置"以激制 | Windows。 | ~       |

#### 1. 招标文件制作过程

在工程项目工作台菜单中选择招标文件,在招标文件页面点击"制作"按钮进入招标文件制作工具。

|                                |                                                                                                    | -            |                  | ×      |
|--------------------------------|----------------------------------------------------------------------------------------------------|--------------|------------------|--------|
| ○ ● http://117.7 ◎ 新点网络协同办 ◎ 招 | 8.25.203:8090/1PBidder/customframe4bid/pages/workbench/Workbench_Pageframe?BiaoDuanGuid=09855eds-2865-465 * C | - 9 -        | 」 いう いく<br>【国奏測试 | ्<br>× |
| 文件(F) 编辑(E) 查看(V)              | 收藏夫(A) 工具(T) 帮助(H)                                                                                            |              |                  |        |
| 🍰 📙 ds 🔻 📙 定西 👻 🚺              | 张掖市不见面开标大厅 🗸 🧧 张掖市测试 👻 🧧 张掖市正式库 🗶 副新启网络协同办公平台V9                                                               |              |                  |        |
| 1 招标方案                         | 招标文件 答疑澄清文件 组建评标委员会                                                                                           | 提问回复         | 异议               | φ      |
|                                | 修改保存 交易受理                                                                                                    |              |                  |        |
| 2 投标邀请                         | ZJA2007150023001002 【国泰测试】工程水利电子标测试二包 公开                                                                      | 招标 1000      | 00.00 C          | 2 2    |
| +                              | 03 文件信息                                                                                                    |              | -                | - 53   |
| 1 3 发标                         | 投标有效期:* 天                                                                                                    |              |                  |        |
| +                              | 答疑澄清时间:                                                                                                    |              |                  | - 1    |
| 4 开标评标                         | ○ 由评标委员会确定中标人或推荐中标候选人 ④ 由招标人确定中标人或推荐中标候选人                                                                     |              |                  |        |
| +                              | 投际文件递交方法: *                                                                                                   |              |                  | •      |
| 15 定标                          | 开版方式: *                                                                                                    |              |                  | 11     |
|                                |                                                                                                    |              |                  | 11     |
|                                | 04 保证金及工本费信息                                                                                                  |              | -                | -      |
|                                | 保证金金额: 元 (人民币)                                                                                                |              |                  |        |
|                                | 保证金允许递交方式: 2 银行本票 2 银行汇票 2 装饰发票 2 电汇 2 保藏 2 其他                                                                |              |                  |        |
|                                | <b>周纸押会</b> 元                                                                                                 | が活 Windows   |                  |        |
|                                | 和玩文件制作: 制作                                                                                                    | 时 反旦 以激活 WIN | uows,            | ~      |

选择招标文件范本,根据范本编制招标文件正文"张掖水利施工通用范本"。

|     |       | http://117.78.26.203:80 | 90/TPBidder/jsgcztbmis2/pages/zbfilereg/ZBN | 18File_List?BiaoDuanGuid=09865eda-2865-465c-b1fc-17c89f639ε マ 🖒 🛛 捜索 | - 日 ×<br>户• 俞☆隠 🥹 |
|-----|-------|-------------------------|---------------------------------------------|----------------------------------------------------------------------|-------------------|
| Ø # | 志查看   | ! 您有新消息提醒, 请 🥘          | 【国泰测试】工程水利电子标 🧭 117.78.26.20                | 3 × 🖸                                                                |                   |
| 文件  | (F) 编 | 辑(E) 查看(V) 收藏夹(A)       | 工具(T) 帮助(H)                                 |                                                                      |                   |
| *   | ds 🖣  | - □ 定西 - □ 张掖市不         | 见面开标大厅 🔻 📙 张掖市测试 🔻 📙 张掖市正                   | 式库 🔻 🧧 新点网络协同办公平台V9                                                  |                   |
|     |       | 模板编号                    |                                             | 模板名称:                                                                | Q搜索               |
|     |       | 模板编号 ≎                  |                                             | 模板名称◆                                                                |                   |
| 0   | 1     | ZYSLSGFB                | 张掖水利施工通用范本 (无范本)                            |                                                                      | 0                 |

上传招标文件正文;

| 19         將庫文件         当前标段(包)容容:         【圖泰测试】工程水利电子标测试一包                 |     |
|------------------------------------------------------------------------------|-----|
|                                                                              |     |
| 國 招标正文 <u>文件名:招标文件正文doc</u> 提示:导入或加载word失败提示"文件存取错误",点击                      | ;查看 |
| 自 評価の法役置                                                                     |     |
| □ 开稿这表 开始 减入 设计 布局 引用 邮件 前网 税用 ② 告诉我您想要做什么                                   | 共享  |
| ▲ 投标文件组成设置 《 米林 · 四号 · A · A · 参 字 A 王 · 任 · 任 · 任 · 任 · 任 · 任 · 任 · 任 · 任 · | 1   |
|                                                                              |     |
| ● 生成指标文件         短期板 c         字体 c         段器 c         并式 c         编辑     |     |
| □□□□□□□□□□□□□□□□□□□□□□□□□□□□□□□□□□□□                                         | E   |
| 迎気交話 <b>ク・ 対法教</b>                                                           | ſ   |
| 「「「「」」「」」「」」「」」「」」「」」「」」「」」「」」「」」「」」「」」                                      | -   |
| 新教市公共游漫交星中心遥珍项目                                                              |     |
| 测试数 测试数                                                                      |     |
| 据。 测试数据。 服 测试数据。                                                             |     |
|                                                                              |     |
| 第                                                                            |     |
| また。<br>測试数据・<br>掲。<br>測试数据・                                                  |     |
| 20 20 20 20 20 20 20 20 20 20 20 20 20                                       |     |

# 选择评标办法:

| CP 招标文件 ~     |               |             | 当前标段(包)名称: 【国秦测试】工程水利电子标测试一包 |  |
|---------------|---------------|-------------|------------------------------|--|
| <b>园</b> 招标正文 | 评标办法 初步评审设置   | 详细评审参数 废标条款 |                              |  |
| 會 評标办法设置      | Sector Sector |             |                              |  |
| ■ 开标一览表       | 基本信息          |             |                              |  |
| ▲ 投标文件组成设置    | 保存 导出办法 导入办   | 法           |                              |  |
| 日 招标文件的其他材料   | 评标办法:         | 水利综合评估法     | *                            |  |
| 豪 生成招标文件      | 评标办法说明:       |             |                              |  |
|               |               |             |                              |  |
|               |               |             |                              |  |
|               |               |             |                              |  |
|               |               |             |                              |  |
|               |               |             |                              |  |
|               |               |             |                              |  |
|               |               |             |                              |  |

# 按照招标文件要求新增评分点

| 🌃 📙 ds 🔻 📙 定四 🔻 📑 玩恨                                                                   | 巾个光幽井惊天/ | ७ 🔻 🔛 ५४.४८.१२ | श्राव्य 🔻 📙 इष्टमंश्रक्ते 🎦 | 以年▼ 🛃 新忌网络1 | 》同小公午台V9            |           |                            |         |
|----------------------------------------------------------------------------------------|----------|----------------|-----------------------------|-------------|---------------------|-----------|----------------------------|---------|
| 巴 招标文件 ~                                                                               | -        |                | _                           |             | 当前标段(包)名称: 【国泰测试】工程 | 水利电子标测试一包 |                            |         |
| 自 招标正文                                                                                 | 评标办法     | 初步评审设置         | 详细评审参数                      | 废标条款        |                     |           |                            |         |
| <ul> <li>連 評标办法设置</li> <li>              田 开标一览表             、             、</li></ul> | 形式评审     | 资格评审           | 响应性评审                       |             |                     |           |                            | 4       |
| A 投标文件组成设置                                                                             |          |                |                             |             |                     |           |                            |         |
| 自 招标文件的其他材料                                                                            | 序        |                |                             | 评分点名        | 際                   |           | 评审标准                       |         |
| 使 生成招标文件                                                                               | D 1      | 测试》            | <b>P</b> 分点                 |             |                     |           |                            |         |
|                                                                                        |          |                |                             |             |                     |           |                            |         |
|                                                                                        |          |                |                             |             |                     |           |                            |         |
|                                                                                        |          |                |                             |             |                     |           |                            |         |
|                                                                                        |          |                |                             |             |                     |           |                            |         |
|                                                                                        |          |                |                             |             |                     |           |                            |         |
|                                                                                        |          |                |                             |             |                     |           |                            |         |
|                                                                                        |          |                |                             |             |                     |           |                            |         |
| 88<br>ta                                                                               |          |                |                             |             |                     |           |                            |         |
| は違功能                                                                                   |          |                |                             |             |                     |           | 激活 Windows<br>转到"设置"以激活 Wi | indows。 |
|                                                                                        |          |                |                             |             |                     |           |                            |         |

编辑开标一览表:

| CP 招标文件 🗸 🗸 |   | 当前标段(包)名称:【国泰测试】工程水利电子标测试一包 |      |        |  |  |  |
|-------------|---|-----------------------------|------|--------|--|--|--|
| 图 招标正文      | 序 | 填写项                         | 填写类型 | 单位     |  |  |  |
| 會 评标办法设置    | 1 | 投标报价                        | 数字   | 元      |  |  |  |
| □ 开标一览表     | 2 | 质量                          | 文字   |        |  |  |  |
| ▲ 投标文件组成设置  | 3 | 工期                          | 数字   | 日历天 19 |  |  |  |
| B 招标文件的其他材料 |   |                             |      |        |  |  |  |
| ✿ 生成招标文件    |   |                             |      |        |  |  |  |
|             |   |                             |      |        |  |  |  |

# 选择投标文件组成设置,选择投标文件组成部分,并选择是否签章:

| 19 招标文件               | ~                   | 当前标段(包)名称: 【系统 | 充测试】测试采购 |           |              |                      |           |
|-----------------------|---------------------|----------------|----------|-----------|--------------|----------------------|-----------|
| 招标正文                  | 投标文件组成 投标所需其他材料     |                |          |           |              |                      |           |
| 评标办法设置                | 新增 初始化              |                |          | 提示: 🔤 wor | d类型可查看 😋 w   | ord类型可修改 📑           | html类型可查看 |
| 唱标一览表                 | 文件名称                | 挑选投标所需材料       | 是否必选     | 是否签章      | 是否选择         | 预览                   | 删除        |
| 投标又件组成设置              | 😑 🛅 投标文件格式          |                | 必选       |           | ×            |                      |           |
| 招标文件的其他材              | 料 □ 封面              |                | 必选       |           | V            | C                    |           |
| 生成招标文件                | 2 投标通               |                | 必选       | V         | $\checkmark$ | C                    |           |
|                       | □ 投标人资质证明文件         |                | 必选       |           | $\checkmark$ | C                    |           |
|                       | 2 投标人基本情况简介         |                | 必选       | ×         |              | C                    |           |
|                       | □ 法人授权函             |                | 必选       | V         | ×            | C                    |           |
|                       | □ 投标报价表             |                | 必选       |           | $\checkmark$ | C                    |           |
|                       | □ 投标数量、价格明细表        |                | 必选       |           | <b>V</b>     | C                    |           |
|                       | 中小企业声明函             |                | 必选       |           | $\checkmark$ | C                    |           |
|                       | □ 投标人认为有必要提供的其他有关资料 |                | 必选       | V         |              | C                    |           |
|                       | 招标人认为有必要提供的其他有关资料   |                | 必选       |           | ~            | C                    |           |
| <b>品</b><br>快捷功能<br>▶ |                     |                |          |           | 激活<br>转到"该   | Windows<br>置"以激活 Win | dows.     |

#### 上传招标文件的其他材料(若有):

| 19 招标文件 | ~    |     |    |     | 当前标段(包)名称:        | 【系统测试】测试采购 | 1    |     |    |
|---------|------|-----|----|-----|-------------------|------------|------|-----|----|
| 招标正文    |      | 上传  | 制除 | 提示: | 文件名只允许包含字母、数字和中文。 |            |      |     |    |
| 评标办法设1  | 1    | ■ 序 |    |     | 文件名               |            | 上传时间 | 上传人 | 下载 |
| 唱标一览表   |      |     |    |     |                   |            |      |     |    |
| 投标文件组成  | 龙设置  |     |    |     |                   |            |      |     |    |
| 招标文件的其  | 其他材料 |     |    |     |                   |            |      |     |    |
| 生成招标文件  | ŧ    |     |    |     |                   |            |      |     |    |
|         |      |     |    |     |                   |            |      |     |    |
|         |      |     |    |     |                   |            |      |     |    |
|         | 1    |     |    |     |                   |            |      |     |    |
|         |      |     |    |     |                   |            |      |     |    |
|         |      |     |    |     |                   |            |      |     |    |
|         |      |     |    |     |                   |            |      |     |    |
|         |      |     |    |     |                   |            |      |     |    |
|         |      |     |    |     |                   |            |      |     |    |

生成招标文件:转换成 PDF,相关文件签章,最后生成招标文件(插锁生成)。

| ····································· |                     |         | 当前标段(包)名称: 【系统测试】测试电子标 |          |     |         |
|---------------------------------------|---------------------|---------|------------------------|----------|-----|---------|
| 招标正文                                  | 相关文件结婚              | 01 文件转换 |                        |          |     | $\odot$ |
| 唱标一览表                                 | 1EXX IT HER         | 序       | 文件名称                   | 是否已生成PDI | F文件 |         |
| 评标办法设置                                | and a second second | 1 招标正文  |                        | 否        | 转换  | _       |
| 投标文件组成设置                              | 相大又作效量              |         |                        |          |     |         |
| 招标文件的其他材料                             | *                   |         |                        |          |     |         |
| 生成招标又件                                | 文件生成                |         |                        |          |     |         |
|                                       |                     |         |                        |          |     |         |
|                                       |                     |         |                        |          |     |         |
|                                       |                     |         |                        |          |     |         |
|                                       |                     |         |                        |          |     |         |
|                                       | 状态图例:               |         |                        |          |     |         |
|                                       | 编辑状态                |         |                        |          |     |         |
| <u>22</u>                             | 已处理状态               |         |                        |          |     |         |

#### 2. 投标文件制作过程(该流程为投标人操作流程)

(1) 交易文件下载

投标人在项目投标后,在我的项目中选择"项目流程",选择"交易文件"进行下载电 子招标文件。

| 项目流程     |         |          |                   |                 |
|----------|---------|----------|-------------------|-----------------|
|          | ( 🔳     | 泰测试,请勿报名 | 名】政府采…            | ☑ 查看投标信息        |
| 项目管理     |         |          | 🔲 已完成 📕 进行中 🔲 未完成 | 高开标还有61天        |
| 投标前阶段    | 投际阶段    | 交易阶段     | 成交后阶段             | —号开标厅 01:00     |
| ! 交易文件下载 | i 投标保证金 | ! 开标签到解密 | ! 打印服务费           | 项目查看<br>【 结果通知书 |
| ! 答疑文件下载 | !上传响应文件 | ! 澄清答复   | ! 结果通知书查看         | V Ritatio       |
|          |         | ! 网上报价   |                   |                 |

(2) 投标工具的下载安装(必须安装)

在张掖市公共资源交易中心网站下载专区-数字证书及驱动栏目下载安装"新点投标文

件制作软件(张掖版)",链接地址:

https://download.bqpoint.com/download/downloadprodetail.html?type&SourceFrom=Ztb&ZtbSof tXiaQuCode=3205&ZtbSoftType=tballinclusive

| 中的<br>投标<br>张掖                                                                  | 新点投标文件制作软件(张····版本)<br>大小: 234.78MB 更新日期: 2019-12-30 版本: 8.0.0.08<br>下载641次 适用地区: 张掖市                                                                                                    | ◆下载                 |
|---------------------------------------------------------------------------------|----------------------------------------------------------------------------------------------------|---------------------|
| 详情                                                                              | 操作说明                                                                                                    |                     |
| 新点数<br>铁路、采<br>BIM文件<br>软件<br>1)软<br>2)电<br>3)标<br>4)标<br>4,标<br>5,标<br>软件<br>5 | SR文件部件E软件(张极版)是由新点软件推出的一款适用于张掖市公共资源交易中心公共资源、房建、房建资审、交通、 亥<br>缴、重点工程、重点资审领域的专业投标文件制作软件,软件可以使用Word文档、Excel文档、PDF文档、图片、CAD图纸<br>、视频文件等资料快速生成投标文件,满足电子招投标活动。<br>E要包括功能文件格式转换、电子签章、标书生成、标书加密、标书检查等功能。<br>件提供文件格式转化功能:可方便导入其他格式的文件如Word文档、Excel文档等转换为PDF格式;<br>子签章:支持Ca在线电子签章;<br>书生成:生成符合规范格式的电子投标标书文件;<br>书加密:对标书文件进行电子加密,提供安全保护;<br>书检查功能:检查标书完整性。<br>具有专业化、易用化、人性化、智能化、参数化、可视化、动态性于一体,简化了投标人的操作步骤,让投标人更方便、快折 | 这通清单、水利、<br>我、造价清单、 |

"电子投标文件编制子系统"是供投标用户使用的,用于制作电子版投标文件的一套系统软件。主要功能包括:

- ✔ 商务标导入;
- ✔ 技术标导入;
- ✔ 综合标电子标书制作;
- ✓ 电子投标文件签章及生成。
- (3) 投标文件的制作

打开投标工具,新建工程添加"招标文件"制作对应的投标文件。

浏览招标文件,查看招标文件内容,根据招标文件制作投标文件。

| Epoint 新点投标文件制作软件—3份                                            | 被版8.0.0.00(本版本为内测版,生成的 | 标书不能作为正式投标使用,本公司不承担相关 | 法任) [C:\Users\张明举\Desktop\项目文档\工程量清单\[Z]YZC2018GK-020001]综合评分法货物服 <sup>D</sup> | ~ |
|-----------------------------------------------------------------|------------------------|-----------------------|--------------------------------------------------------------------------------|---|
| 文件(F) 编辑(T) 导出(E) 浏                                             | 茂(B) 辅助(G) 系统(S) 关于    | 退出(X)                 |                                                                                |   |
| 分子         ご         日           新建工程         打开工程         保存工程 | 2                      |                       | 🤹 🦣 🔍 🎯 🔍 🎯 CA/至1                                                              | 章 |
| ○ 浏览规标文件                                                        | 导入答疑文件                 |                       |                                                                                |   |
|                                                                 | □ े 招标文件               | 名称                    | 内容                                                                             |   |
| 🛄 浏览招标文件                                                        | 招标基本信息                 | 分包编号                  | ZJWZC2018GK-020001                                                             |   |
|                                                                 |                        | 分包名称                  | 综合评分法货物服务和ZH                                                                   |   |
|                                                                 |                        | 代理机构                  | 江苏国泰卿试用単位张三修改                                                                  |   |
|                                                                 |                        | 米购入                   | 江乃国东州武招称人                                                                      |   |
|                                                                 |                        |                       |                                                                                |   |
|                                                                 | - ips图片                |                       |                                                                                |   |
|                                                                 | pdf图片                  |                       |                                                                                |   |
|                                                                 |                        |                       |                                                                                |   |
|                                                                 |                        |                       |                                                                                |   |
|                                                                 |                        |                       |                                                                                |   |
|                                                                 |                        |                       |                                                                                |   |
|                                                                 |                        |                       |                                                                                |   |
|                                                                 |                        |                       |                                                                                |   |
| ☑ 投标文件格式                                                        |                        |                       |                                                                                |   |
| ✓ 其他材料                                                          |                        |                       |                                                                                |   |
| □ 生成投标文件                                                        |                        |                       | 激活 Windows                                                                     |   |
| 就绪 当前状态: 浏览招标文件                                                 |                        |                       | 1933 · 反应 · 反加公 · 如HOWs。<br>15国泰新启软件有限公司                                       |   |

制作投标文件,根据招标文件设定的投标文件组成填写或导入投标文件详细内容;

| Eppine 新点投标文件制作软件张振振                     | 68.0.0.00 (本版本为内測版,生     10                                                                                                    | 或的标书不能作为正式投标使用<br>: 周期/201            | ,本公司不承担相关责任)  [C:\Use                 | ers\张明举\Desktop\项目文档\工程量清单\[ZJYZ | C2018GK-020001]综合评分法货物服 <sup>67</sup> × |
|------------------------------------------|----------------------------------------------------------------------------------------------------|---------------------------------------|---------------------------------------|----------------------------------|-----------------------------------------|
| XHH() 新聞() 号山() ABB()<br>新建工程 打开工程 保存工程  | о) энциј(о) акалц(о) <del>/</del> .                                                                                                    | < 1840(A).                            |                                       | <b>a</b> 63                      | 音词 Q 🤗 🔘<br>CA/茶章                       |
| ◎ 浏览招标文件                                 | →导入文档 ታ号出文档                                                                                                    | 当 / 編輯文档 12 导                         | 出原始文档                                 |                                  |                                         |
| ☑ 投标文件格式                                 | 中国 10 日本 10 日本 10 日 | □ □ □ □ □ □ □ □ □ □ □ □ □ □ □ □ □ □ □ | ● ● ● ● ● ● ● ● ● ● ● ● ● ● ● ● ● ● ● | ✔ 個<br>全屏 关于                     |                                         |
| 🔂 封面                                     |                                                                                                    |                                       |                                       |                                  | <u>^</u>                                |
| 🖂 投标函                                    |                                                                                                    |                                       |                                       |                                  | _                                       |
| 投标人资质证明文件                                |                                                                                                    |                                       |                                       |                                  | _                                       |
| □ 投标人基本情况简介                              |                                                                                                    |                                       |                                       |                                  |                                         |
| 🛅 法人授权函                                  |                                                                                                    |                                       |                                       |                                  |                                         |
| 2 投标报价表                                  |                                                                                                    |                                       |                                       |                                  |                                         |
| <ul> <li>投标数量、价格明</li> <li>细表</li> </ul> |                                                                                                    |                                       |                                       |                                  |                                         |
| □ 中小企业声明函                                |                                                                                                    |                                       |                                       |                                  |                                         |
| ☑ 其他材料                                   |                                                                                                    |                                       |                                       |                                  | १ ५२ मध                                 |
| □ 生成投标文件                                 |                                                                                                    |                                       |                                       |                                  | 激活 Windows                              |
| 就绪 当前状态: 封面                              |                                                                                                    |                                       |                                       |                                  | 江苏国泰新点软件有限公司                            |

其他材料:

| Eppine 新点投标文件制作软件一张把                                            | 数版8.0.0.00(本版本为内测版,生成的标书不能作 | 15为正式投标使用,本公司不承担相关责任) | [C:\Users\张明举\Desktop\项目文档\工程量清单\[Z)YZC2018GK-020001]综合评分法货物服 <sup>67</sup> ×                                                                                                    |
|-----------------------------------------------------------------|-----------------------------|-----------------------|----------------------------------------------------------------------------------------------------|
| 文件(F) 编辑(T) 导出(E) 浏览                                            | 急(B) 辅助(G) 系统(S) 关于 退出(X)   |                       |                                                                                                    |
| 分子         ご         日           新建工程         打开工程         保存工程 |                             |                       | <ul> <li>(前点线音询)</li> <li>(回)</li> <li>(回)</li> <li>(日)</li> <li>(日)<!--</td--></li></ul> |
| ◎ 浏览招标文件                                                        | □ 量 其他材料                    | → 导入文档 □ 导出原始文档       | 1                                                                                                    |
| ☑ 投标文件格式                                                        |                             |                       | ③                                                                                                    |
| ☑ 其他材料                                                          |                             |                       |                                                                                                    |
| . 其他材料                                                          |                             |                       |                                                                                                    |
|                                                                 |                             |                       |                                                                                                    |
|                                                                 |                             |                       |                                                                                                    |
|                                                                 |                             |                       |                                                                                                    |
|                                                                 |                             |                       |                                                                                                    |
|                                                                 |                             |                       |                                                                                                    |
|                                                                 |                             |                       |                                                                                                    |
| 10                                                              |                             |                       | 张掖市公共资源交易中心项目定制                                                                                                    |
| □ 生成投标文件                                                        |                             |                       | 激沽 Windows                                                                                                    |
| 就绪 当前状态: 其他材料                                                   |                             |                       | 423 CEL 9367 1446043                                                                                                    |

生成投标文件,包含批量转换为pdf,批量签章,标书完整性检查等,同时生成加密投标文件和非加密投标文件,文件生成后由投标人将加密文件上传到系统,为开评标环节做准备;

| ☆ ご 目<br>新建工程 打开工程 保存工程 | l                            |                   |            | 現答词 🔍 🌳 🔘                               |
|-------------------------|------------------------------|-------------------|------------|-----------------------------------------|
| 刘览招标文件                  | 1 批量转换 2 预览标                 | 书 3 生成标:          | 书 🔰 4 完成   |                                         |
| 2 投标文件格式                | 提示:下列表中,存在标书签章按钮的是招标文件中要求签章的 | 章节,无标书签章按钮的则未做要求! |            |                                         |
| 4 其他材料                  | 序号 文件名                       | 是否制作 是否已转换        | 是否已签章 转换标书 | 电子标书 标书签章                               |
|                         | 1 封面                         | ~ ~               |            | 查看/打印                                   |
| 生成投标文件                  | 2 投标函                        | 1                 | 转换         |                                         |
| □ 生成投标文件                | 3 投标人资质证明文件                  | ~                 | 转换         |                                         |
|                         | 4 投标人基本情况简介                  | ~                 | 转换         |                                         |
|                         | 5 法人授权函                      | ~                 | 转换         |                                         |
|                         | 6 投标报价表                      | ~                 | 转换         |                                         |
|                         | 7 投标数量、价格明细表                 | ~                 | 转换         |                                         |
|                         | 8 中小企业声明函                    | ~                 | 转换         |                                         |
|                         | 9 投标人认为有必要提供的其他有关资料          | ~                 | 转换         |                                         |
|                         | 10 招标人认为有必要提供的其他有关资料         | ~                 | 转换         |                                         |
|                         | 11 其他材料                      |                   | 转换         |                                         |
|                         |                              |                   |            | <u>激活 Windows</u><br>转到"设置"以激活 Windows。 |
| 绪 当前状态: 生成投标文件          |                              |                   |            | 江苏国泰新点软件有限公司                            |

投标文件制作完毕后在业务系统中上传投标文件,上传投标文件时选择加密文件的上

传。

| 项目流程     |          |          |                   |             |
|----------|----------|----------|-------------------|-------------|
|          |          | 泰测试,请勿报名 | 】政府采…             | 1 查看投标信息    |
| 项目管理     |          |          | 🔲 已完成 🧧 进行中 🔲 未完成 | 高开标还有61天    |
| 投标前阶段    | 投标阶段     | 交易阶段     | 成交后阶段             | —号开标厅 01:00 |
|          |          |          |                   | 项目查看        |
| · 交易文件下载 | i 投标保证金  | ! 开标签到解密 | !打印服务费            | ➡ 结果通知书     |
|          |          |          |                   | 🔰 保证金查询     |
| ! 答疑文件下载 | ! 上传响应文件 | ! 澄清答复   | 结果通知书查看           |             |
|          |          |          |                   |             |
|          |          | ! 网上报价   |                   |             |

### 3. **网上开标唱标**

1.代理单位登陆网上开标大厅,用账号密码/ca登陆,并请投标人携带 ca前往各开标 大厅进行现场解密。

| 张掖市公共资源交易中心党支部召开庆 1 2                                                                                                | 4 5 张掖市公共资源交易中心20;      | <b>20年…</b> 2020-06-29   | • 纪检监察机关信访举报指南(一       | 2020-07-03 |
|----------------------------------------------------------------------------------------------------|-------------------------|--------------------------|------------------------|------------|
| 图户注册                                                                                                    | <b>会</b> 竟价大厅           | 😧 阳光采购                   | <b>分</b> 大数据           | E.         |
|                                                                                                    |                         |                          |                        |            |
| 在习近半新                                                                                                    | 时代中国特色                  | 住会主义。                    | 思想指引下                  |            |
| 0                                                                                                    |                         |                          | <b>90</b> 由了即分五体       |            |
| 所有项目 ▼ 所有类型<br>项目查询                                                                                                  | ▼ 输入搜索关键字               | 搜索                       | 15 电子服务系统              | · ·        |
| 工程建设 市本级 县级                                                                                                    |                         | 更多                       | 化学 电子交易系统              |            |
| 招标公告 变更公告 招标文件 澄清补疑 资                                                                                                | l审结果公示 中标候选人公示 中标结果公    | 公告 招标异常公告                |                        |            |
| - [市本级]民乐生态工业园区化工产业园基础设施建设项目                                                                                         | 1道路工程及纬六路(EPC)总承包资格预审公约 | 雪 2020-07-20             | ◎ 行政监管系统               |            |
|                                                                                                    | 58                      | 2020-07-20               | 1001                   |            |
| [市本级]甘州区第二社会福利服务中心老年养护楼建设现                                                                                           |                         |                          |                        | FRE 262    |
| <ul> <li>[市本级]甘州区第二社会福利服务中心老年养护楼建设项</li> <li>[市本级]甘州区2020年国有林场林区道路建设项目(西</li> </ul>                                  | 或驿林场第一期)                | 2020-07-17               |                        | 9297       |
| <ul> <li>「市本级]甘州区第二社会福利服务中心老年养护楼建设项</li> <li>「市本级]甘州区2020年国有林场林区道路建设项目(西:<br/>「市本级]山丹县城北工业园区基础设施配套工程(供热工)</li> </ul> | 成驿林场第一期)<br>星及室外工程)     | 2020-07-17<br>2020-07-17 | 场地: 二号开标厅 时间: 202840开2 | Windows    |

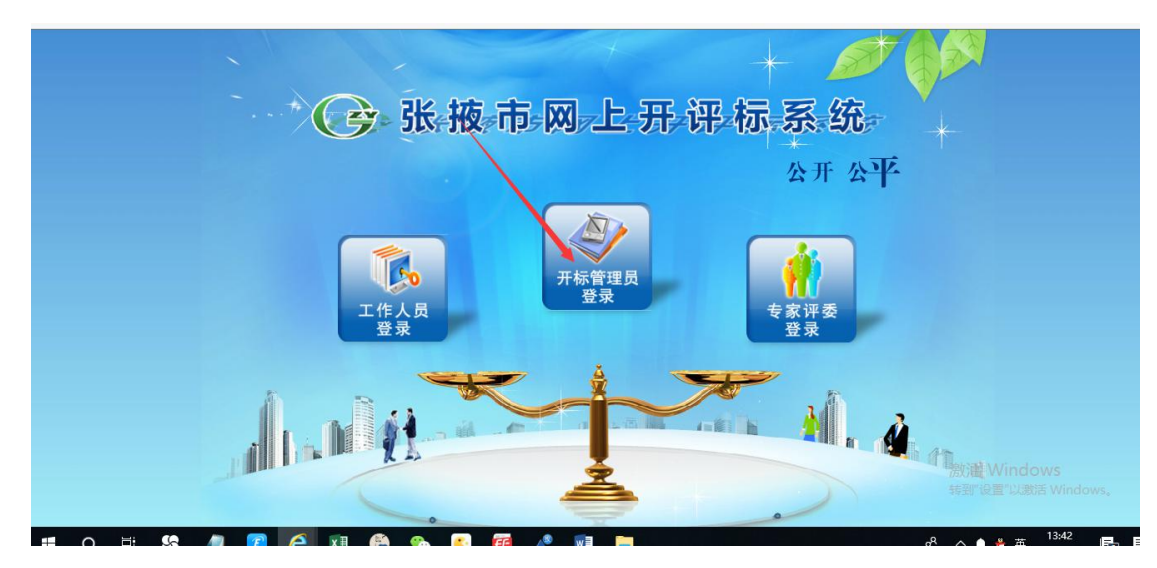

 进入网上开评标系统后点击"进入项目"进入当天开标项目,开标时间到了会自动 同步投标单位信息。

| ( 张掖市                                                                    | 网上开评标系统V7.0                                              | <sub>当前项目:</sub> 【国泰测i | 试】交易见证 | E系统数据推送1     | 【国泰测                                         |            |        | ◎关闭   |
|--------------------------------------------------------------------------|----------------------------------------------------------|------------------------|--------|--------------|----------------------------------------------|------------|--------|-------|
|                                                                          | 13227171133334981110                                     |                        |        |              |                                              |            | 欢迎您,梁  | 坤!    |
| -                                                                        |                                                          |                        |        |              | 开标一览                                         | 表 招标文      | (件 投标文 | 件废标   |
| 项目开标                                                                     | 公布投标单位名单 开标背景                                            |                        |        |              | 投标单位名称:                                      |            |        | 新增 50 |
| <ul> <li>项目管理</li> <li>公布投标人</li> <li>投标文件解密</li> <li>控制价参数录入</li> </ul> | 标段编号: ZJYZC202<br>建设单位: 张三<br>共有 <b>2</b> 家投标单位, 其中 1 家已 | 20GK-017001<br>递交投标文件。 |        | 标段名称<br>招标代理 | <ol> <li>【国泰测试】交</li> <li>测试用投标单位</li> </ol> | 易见证系统<br>D | 充数据推送  | 1【国   |
|                                                                          | 序投标单位                                                    | 名称                     | 递交状态   | 文件状态         | 投标文件送达时间                                     | 上传         | 修改 退   | 回剧除   |
| 📋 井标结束                                                                   | 1 张三                                                     |                        | 已递交    | 未启封 2        | 020年07月17日 16:04:06                          | 土          | Ø +    | ×     |
|                                                                          | 2 测试用投标单位D                                               |                        | 未递交    |              |                                              | ٤          | 0 +    | ×     |
| \TT-1=VF-62                                                              |                                                          |                        |        |              | 涟                                            | 妨舌 Wind    | OWS    |       |

4. 进行投标文件解密,投标单位携带 ca 进行解密,解密完毕后切记选择"批量导入" 投标文件。

|                                                                    |       |                 |            |             |           | - 0            | ×                                     |
|--------------------------------------------------------------------|-------|-----------------|------------|-------------|-----------|----------------|---------------------------------------|
| < 🛞 🖉 http://117.78.26.203:8090/TPPingBiao/customframe4pb/FrameAll |       |                 | - ♂ 搜索     | L           | \$        | · 6 6          | ÷                                     |
| 🥝 查看! 您有新消息提醒,请点击 🦪 [国泰测试] 工程水利电子标 🧕 117.78.26.203                 | 🥌 C38 | ·腋市测试评标系统 🛛 🗙 🔏 | 张掖市公共资源交易中 | <u></u>     |           |                |                                       |
| 文件(F) 编辑(E) 查看(V) 收藏夫(A) 工具(T) 帮助(H)                               |       |                 |            |             |           |                |                                       |
| 🏫 📙 ds 🔻 🧧 定西 🔻 📕 张掖市不见面开标大厅 🔻 📒 张掖市测试 🔻 📒 张掖市正式库 🔻 🖲 新点!          | 网络协同机 | o公平台V9          |            |             |           |                |                                       |
|                                                                    |       |                 |            |             |           | ۵¥             | ـــــــــــــــــــــــــــــــــــــ |
|                                                                    | (国    | 泰测试】交易见证        | 系统数据推送1    | 【国泰测        |           |                |                                       |
|                                                                    |       |                 |            |             | 欢         | 迎您, <b>梁坤!</b> |                                       |
|                                                                    |       |                 |            | 开标一         | 览表 招标文件   | 投标文件           | 废标                                    |
| 项目开标 解密开始时间: 2020/07/21 13:44:43 剩余                                | 余时间:  | 00时26分43秒       | 可用         | 时长: 30 (分钟) |           |                | 50                                    |
| 前 项目管理                                                             |       |                 |            | ×           |           |                |                                       |
| 當公布投标人 批量导入                                                        |       |                 |            | N 1         |           |                |                                       |
| □ 投标文件解密 序 投标单位名称                                                  | 查看    | 投标单位解密状态        | 解密时间       | 投标单位最终解密状态  | 、标单位解密    | 非加密上传          | 删除                                    |
| 拉制价参数录入     1 张三     北                                             | •     | 未解密             |            | 未解密         | -         | +              | ×                                     |
| · · · · · · · · · · · · · · · · · · ·                              |       |                 |            |             |           |                |                                       |
| 一 开标结束                                                             |       |                 |            |             |           |                |                                       |
|                                                                    |       |                 |            |             |           |                |                                       |
|                                                                    |       |                 |            |             |           |                |                                       |
|                                                                    |       |                 |            |             |           |                |                                       |
|                                                                    |       |                 |            |             |           |                |                                       |
|                                                                    |       |                 |            |             |           |                |                                       |
|                                                                    |       |                 |            |             |           |                |                                       |
|                                                                    |       |                 |            |             |           |                |                                       |
|                                                                    |       |                 |            |             |           |                |                                       |
|                                                                    |       |                 |            |             |           |                |                                       |
| N074-TNF-82                                                        |       |                 |            | 1           | 殼沽 Window | S              |                                       |
| <b>评怀/</b> 拒备                                                      |       |                 |            |             | 時到"设置"以激活 | Windows,       |                                       |
| 评标结果                                                               |       |                 |            |             |           |                |                                       |

#### 5.录入最高价。

评标准备

| 🔁 张梅市 🕅                                                                                                    | 上开评标玄统1/70                                                                                                    | 当前面曰·123                                                                             |                                                                                                    |           |        |                          | 0                                                                                                    | 关闭                                                                                                    |
|----------------------------------------------------------------------------------------------------|----------------------------------------------------------------------------------------------------|--------------------------------------------------------------------------------------|----------------------------------------------------------------------------------------------------|-----------|--------|--------------------------|----------------------------------------------------------------------------------------------------|----------------------------------------------------------------------------------------------------|
|                                                                                                    |                                                                                                    |                                                                                      |                                                                                                    |           |        | 欢                        | 迎您, <b>梁坤!</b>                                                                                                    |                                                                                                    |
| •                                                                                                    |                                                                                                    |                                                                                      |                                                                                                    | 开标记录      | 招标文件   | 投标文件                     | 无效文件                                                                                                    | 黀                                                                                                    |
| 项目开标 保                                                                                                    | <del>7</del>                                                                                                    |                                                                                      |                                                                                                    |           |        |                          |                                                                                                    |                                                                                                    |
| · 项目管理                                                                                                    | 01 录入最高价                                                                                                    |                                                                                      |                                                                                                    |           |        | _                        |                                                                                                    |                                                                                                    |
| 】公布投标人<br>1. 奶与女供留恋                                                                                                    |                                                                                                    |                                                                                      |                                                                                                    |           |        |                          |                                                                                                    |                                                                                                    |
| 最高限价录入                                                                                                    | 最高投标限价:                                                                                                    | 元                                                                                    |                                                                                                    |           |        |                          |                                                                                                    |                                                                                                    |
| 」开标结束                                                                                                    |                                                                                                    |                                                                                      |                                                                                                    |           |        |                          |                                                                                                    |                                                                                                    |
|                                                                                                    |                                                                                                    |                                                                                      |                                                                                                    |           |        |                          |                                                                                                    |                                                                                                    |
|                                                                                                    |                                                                                                    |                                                                                      |                                                                                                    |           |        |                          |                                                                                                    |                                                                                                    |
|                                                                                                    |                                                                                                    |                                                                                      |                                                                                                    |           | 漁が壬    | Window                   | S                                                                                                    |                                                                                                    |
| 6开标结束                                                                                                    | (确定开标结束)                                                                                                    | 后点击"开标结束                                                                             | 〔按钮")                                                                                                    |           | 1571   | Window.                  |                                                                                                    |                                                                                                    |
| 6开标结束                                                                                                    | (确定开标结束)                                                                                                    | 后点击"开标结束                                                                             | €按钮")                                                                                                    |           |        | ع                        | - <b>व</b><br>२- केर                                                                                                    | 2 @                                                                                                    |
| 6 开标结束<br>6 开标结束 6 册和://117.82.62.08.609 6 新闻時間, 東部 () [] 7 編集() 重音() 安憲(A) 1 ds - ] 定西 - ] 张微市双                                                                                                    | (确定开标结束)<br>D/TPPingBlac/customframe4pb/FrameAll<br>国泰期記」T電X利电子标                                                                                                    | 后点击"开标结束<br>5203 @ C%地市购试开场系统<br>5203 @ C%地市购试开场系统                                   | で「<br>です。<br>です。<br>です。<br>です。<br>です。<br>「<br>たま…<br>です。<br>「<br>たま…<br>です。<br>「<br>たま…<br>です。<br>「<br>たま…<br>です。<br>「<br>たま…<br>です。<br>「<br>たま…<br>です。<br>「<br>たま…<br>です。<br>本<br>、<br>、<br>、<br>、<br>、<br>、<br>、<br>、<br>、<br>、<br>、<br>、<br>、 | Ľ         |        | عر                       | – <b>ា</b><br>>- ណិដ                                                                                                    | 2 @                                                                                                    |
| 6 开标结束                                                                                                    | (确定开标结束)<br>2/TPPingBlac/customframe4pb/FrameAll<br>国泰制造 工程水利电子5 ② 117.78.26<br>工具(T) 有助(H)<br>面形板大F、 ③ 张镜巾制试、 ③ 张镜市                                                                                          | 后点击"开标结束                                                                             | [按钮")<br>- c][æs…<br>× ☞ % ☞ %%%%% (2000)                                                                                                    |           |        | عر                       | - व<br>२- केर<br>@:                                                                                                    | 〉 (2)<br>(1)<br>(1)<br>(1)<br>(1)<br>(1)<br>(1)<br>(1)<br>(1)<br>(1)<br>(1                                                                                                    |
| 6 开标结束<br>6 开标结束 6 开标结束 6 新编码 第一次 (117.78.26.203400) 6 新编码 第二次 (117.78.26.203400) 6 新编码 第二次 (117.78.26.203400) 7 新编码 第二次 (117.78.26.203400) 7 新编码 第二次 (117.78.26.2034000) 7 新编码 第二次 (117.78.26.203400000000000000000000000000000000000                                                                                                    | (确定开标结束)<br>OTPPingBiac/customframe4pb/FrameAll<br>国泰制动工程水利电子标@117.78.26<br>I具(T) 希助(H)<br>画开话大厅 • 张镜市 就成 • 张镜市<br>上开评标系统V7.0                                                                                 | 后点击"开标结束<br>5203<br>@ C%被市制成平标系统<br>h正式库 • @ 新启网络协同公平台V9<br>当前项目: 123                | €按钮")<br>- c.][@g<br>* ② %%##©4#@@g28#+0                                                                                                    |           | IDATE: | 2,<br>2,<br>100          | - 5<br>                                                                                                    | 〉 (榮<br>)<br>关闭                                                                                                    |
| 6 开标结束<br>@ #http://117.78.26.2034000<br>### Saffindelstate affer @ E<br>(6) 编辑(E) 重音(M) 公理(A)<br>d + ① 定臣 + ③ Stitter F(M)<br>@ <b>张掖市</b> (M)                                                                                                    | (确定开标结束)<br><sup>()TPPingBiac/customframe4pb/FrameAll<br/>国泰制动 I電X利用子标 @ 117.78.26<br/>IQ(T) 有助(H)<br/>画开话太牙 • _ 张瑞在陶試 • _ 张瑞在<br/>上开评标系统V7.0</sup>                                                           | 后点击"开标结束<br>5203<br>@ C%被市制成平标系统<br>http:<br>》 ④ 新成网络协同办公平台V9<br>当前项目: 123           | 【按钮")<br>- c.∏ @素<br>* ★ ● 张琦市公共改画文易中心                                                                                                    | 日子        | 招标文件   | 。<br>次<br>)<br>投际文件      | - 日<br>)、<br>()<br>()<br>()<br>()<br>()<br>()<br>()<br>()<br>()<br>()<br>()<br>()<br>()                                                                | (1)<br>(1)<br>(1)<br>(1)<br>(1)<br>(1)<br>(1)<br>(1)<br>(1)<br>(1)                                                                                                    |
| 6 开标结束                                                                                                    | (确定开标结束)<br>OTPPingBiac/customframe4pb/FrameAll<br>国泰制造 I電X利用子気… ② 117.78.26<br>I具(T) 着助(H)<br>画开時大厅 + ③ 新港市別試 + ■ 新港市<br>上开评标系统V7.0                                                                          | 后点击"开标结束<br>5203<br>@ C%被市制成平标系统<br>http:<br>》 ④ 新点网络协同办公平台V9<br>当前项目: 123           | 【按钮")<br>- c.∏ @素<br>* ※ ② 张璁布公共徵道文易中心                                                                                                    | 日         | 四川口    | 。<br>次i<br>投标文件          | - 0<br>- 0<br>0<br>0<br>0<br>0<br>0<br>0<br>0<br>0<br>0<br>0<br>0<br>0<br>0                                                                            | ☆ 袋<br>关闭<br>5                                                                                                    |
| 6 开标结束<br>⑥ ⑧ http://117.78.26.203400<br>富都 密有新品思想是 專產 ⑧ [<br>9 編集[6] 重君(M) 安康天(A)<br>d4 • ⑧ 定百 • ⑧ 致微地不应<br>⑥ <b>张按市</b> 网<br><u>项目开标</u><br>· 观目音题                                                                                                    | (确定开标结束)<br>(确定开标结束)<br>()<br>()<br>()<br>()<br>()<br>()<br>()<br>()<br>()<br>(                                                                                                    | 后点击"开标结束<br>5203<br>@ 《秋雨市制成平标系》<br>5203<br>************************************     | E 按钮")<br>- c) @gg<br>☆ × ② 账册市公共图画文易中心                                                                                                    | 日         | 四次小口   | ද<br>(Xù<br>投标文件         | - 6<br>5- 命女<br>03<br>座您,梁坤!<br>无效文件                                                                                                    | کی (ی)<br>۲)<br>۲)                                                                                                    |
| 6 开标结束<br>⑥ ⑧ http://117.78.26.2034009<br>重影 容易新過思想是 高峰 ⑧ 印<br>9 瞬間(6) 重要(7) 必要共(4)<br>ds ¥ ⑧ 定要 ¥ ⑧ 發酵中不成<br>⑦ <b>张披市</b> 网<br><b>项目开标</b><br>1 须用管理<br>2 公布投版人                                                                                                    | (确定开标结束)<br>OTPPingBiao/customframe4pb/FrameAll<br>国泰制造 T電X#IRE子S @ 117.78.26<br>IQ(T) 新助(H)<br>副开际太牙 • ] 张瑜也别試 • ] 张瑜也<br>上开评标系统V7.0<br>① 开标结束时间                                                             | 后点击"开标结束<br>203<br>@ C%#市制成平标基纸<br>h正式车 + @ 新启网络协同办公平台V9<br>当前项目: 123                | E按钮") ← c) 確素 ★ ② 账節市公共回题文易中心                                                                                                    | 日         | 四次小口   | ,<br>文<br>次<br>記<br>投际文件 | - 0<br>2 - 命 5<br>0<br>2<br>2<br>2<br>3<br>2<br>3<br>3<br>5<br>3<br>3<br>3<br>5<br>3<br>3<br>3<br>3<br>5<br>3<br>3<br>3<br>5<br>3<br>5                 | ★ (2) ★ (3) ★ (3) |
| 6 开标结束<br>⑥ ⑧ http://11778.26.208.000<br>圖 部務編集開編、画 ⑧ ⑨<br>g 編 (6) 重要(7) 或選共(4)<br>d v ◎ 定面 v ⑧ 就能市项<br>⑦ <b>所用于际</b><br>项目于标<br>公布投版人<br>投版文件编卷<br>● 2020年40 1)                                                                                                    | <ul> <li>(确定开标结束)</li> <li>D/TPPingBlao/customframe4pb/FrameAll</li> <li>国家制造) 1度秋利电子5</li> <li>① 117.78.26</li> <li>工具(T) 基約(H)</li> <li>副所転火庁・</li> <li>新規市税局試・</li> <li>新規市</li> <li>上开评标系统V7.0</li> </ul> | 后点击"开标结束<br>2003<br>@ C%####idirFised<br>http:///www.<br>当前项目:123                    | E 按钮")<br>← c) [ @素<br>★ ② 账师心共改演文易中心                                                                                                    | 口<br>开标记录 | 四次代日   | ,C<br>次i<br>投际文件         | - 日<br>2 - ① だ<br>の<br>び<br>の<br>の<br>だ<br>の<br>だ<br>の<br>だ<br>の<br>だ<br>の<br>だ                                                                        | え<br>()<br>()<br>()<br>()<br>()<br>()<br>()<br>()<br>()<br>()                                                                                                    |
| 6 开标结束<br>6 开标结束<br>6 示标结束<br>6 示标点型器。 eff<br>9 编组: 查看的 公理长()<br>4 · 页面 · 到就市不现<br>0 <b>张掖市</b> 网<br>0 <b>项目开标</b><br>9 <b>贝目开标</b><br>9 <b>贝目开标</b><br>9 <b>贝目开标</b><br>9 <b>贝目开标</b><br>9 <b>贝目开标</b><br>9 <b>贝目开标</b><br>9 <b>贝目开标</b><br>9 <b>贝目开标</b><br>9 <b>贝目开标</b>                                                                                                    | (确定开标结束)<br>D/TPPingBlao/customframe4pb/FrameAll<br>国泰制度) ISAXHE75. ② 117.7826<br>IIG(T 新的(H)<br>副开始大厅 + ③ 张镜也影試 + ④ 张镜也<br>上开评标系统V7.0<br>① 开标结束时间                                                            | 后点击"开标结束<br>2003<br>@ C%想市测试开标集纸<br>hIIIII集 • @ 新点网络协同办公平台v9<br>当前项目: 123            | E 按钮")<br>→ c) 隆.<br>× ② 张晓市公共改善文易中心                                                                                                    | Haila     | 四次代日   | 文<br>次i<br>投标文件          | - 6<br>2、命を<br>の:<br>の:<br>2<br>2<br>8<br>8<br>8<br>8<br>8<br>8<br>8<br>8<br>8<br>8<br>8<br>8<br>8<br>8<br>8<br>8<br>8                                 | ۲۵۲ ک<br>۲۵۲ ک<br>۲۵۲ م                                                                                                    |
| 6 开标结束<br>6 开标结束<br>6 新标品。<br>6 新标品。<br>6 新标品。<br>6 新标品。<br>6 新作品。<br>6 新作品。<br>7 新作品。<br>7 新作品 | <ul> <li>(确定开标结束)</li> <li>D/TPPingBlac/customframe4pb/FrameAll</li> <li>国泰制式 1度水利电子5、 ② 117.78-26</li> <li>ゴ頁(1) 単約(1)</li> <li>副开版大厅、 ③ 新規市期試 、 ④ 新規市</li> <li>上开评标系统V7.0</li> <li>① 开标结束时间</li> </ul>      | 后点击"开标结束<br>2003<br>@ C%想市制试评场集组<br>h正式库 • @ 新启网始协同力公干台V9<br>当前项目: 123               | E 按钮")<br>→ c 健x<br>× ② 张恭市公共改善文易中0                                                                                                    | 开标记录      | 四次件    | 戶<br>次i<br>投标文件          | - 6<br>3、 命 5<br>0<br>2<br>8<br>8<br>8<br>8<br>8<br>8<br>8<br>8<br>8<br>8<br>8<br>8<br>8<br>8<br>8<br>8<br>8<br>8                                      | ∰ ≨<br>B                                                                                                    |
| 6 开标结束<br>() () () () () () () () () () () () () (                                                                                                    | (确定开标结束)<br>D/TPPingBiao/customframe4pb/FrameAll<br>国泰斯武 I電X科电子乐 ② 117.78.26<br>IQ() 解放()<br>圆开版大厅 • ③ 张统印刷試 • ④ 张微r<br>上开评标系统V7.0<br>① 开标结束时间                                                                | 后点击"开标结束<br>2003<br>@ C%想市制成评场系统<br>httite • @ 新启网络协同力公干台V9<br>当前项目: 123             | E 按钮")<br>- c [ me<br>: × ② 张康市公共送道交易中心                                                                                                    | 开标记录      | 超校文件   | 文<br>次<br>记<br>投标文件      | - 『<br>①- ①:<br>①:<br>②:<br>②:<br>②:<br>②:<br>②:<br>②:<br>②:<br>③:<br>②:<br>③:<br>③:<br>③:<br>③:<br>③:<br>③:<br>③:<br>③:<br>③:<br>③:<br>③:<br>③:<br>③: | ()<br>()<br>()<br>()<br>()<br>()<br>()<br>()<br>()<br>()<br>()<br>()<br>()<br>(                                                                                                    |
| 6 开标结束<br>() () () () () () () () () () () () () (                                                                                                    | (确定开标结束)<br>D/TPPingBiao/customframe4pb/FrameAll<br>國際職試 I電X科电子乐 ② 117.78.26<br>IQ() 解散(H)<br>國研時大厅 • ③ 张镜市朗試 • ④ 张镜市<br>上开评标系统V7.0<br>① 开标结束时间                                                               | 后点击"开标结束<br>2003<br>@ C%想市制成评场系统<br>http:<br>当前项目: 123                               | E 按钮")<br>- c [ me<br>: × ② 张康市公共送道交易中心                                                                                                    | 开标记录      | 超标文件   | 文<br>次<br>)<br>投标文件      | - 6<br>2- 命女<br>@<br>2<br>2<br>8<br>8<br>8<br>8<br>8<br>8<br>8<br>8<br>8<br>8<br>8<br>8<br>8<br>8<br>8<br>8<br>8                                       |                                                                                                    |
| 6 开标结束<br>() () () () () () () () () () () () () (                                                                                                    | (确定开标结束)<br><sup>D/TPPingBiao/customframe4pb/frameAll<br/>国泰制度) I程从利电子乐② 117.78.26<br/>I 耳(1) 解散(H)<br/>圆研防大厅 • ③ 张镜市朗试 • ④ 张镜市<br/>上开评标系统V7.0<br/>① 开标结束时间</sup>                                             | 后点击"开标结束<br>2003<br>@ C%####idiFi6&#i4<br>bizit# • @ 新#网络协同力公平台v9<br>当前项目: 123       | E按钮")<br>→ c) ms<br>× ② 张康市公共送道交易中心                                                                                                    | 开标记录      | 虚成化    | 次i<br>投标文件               | - 『<br>つ・ 命だ<br>の<br>変<br>の<br>変<br>単<br>売<br>数文件                                                                                                    | (昭) 순<br>(昭)<br>(昭)<br>(昭)<br>(昭)<br>(昭)<br>(昭)<br>(昭)<br>(昭)                                                                                                    |
| 6 开标结束                                                                                                    | (确定开标结束)<br><sup>D/TPPingBiao/customframe4pb/FrameAll</sup><br>国泰制度] TEXH电子乐. ④ 117.78.26<br>IQ() 解散(H)<br>副研防大厅 • ● 张镜中朗试 • ● 张镜中<br>上开评标系统V7.0<br>① 开标结束时间                                                  | 后点击"开标结束<br>2003<br>@ C%####id;FF6586<br>biziti - @ 新eligitetheligity-E<br>当前项目: 123 | E按钮")<br>- c) œ<br>- c) œ<br>- x @ 张康市公共资源交易中心                                                                                                    | THER      | 招标文件   | 次i<br>发ti<br>投标文件        | - 『<br>②- ① ☆ ☆<br>@<br>@<br>@<br>@<br>@<br>@<br>@<br>#<br>#<br>#<br>#<br>#<br>#<br>#<br>#<br>#<br>#<br>#<br>#                                         | ≩ ∰<br>¥a                                                                                                    |

7.导入招标文件(点击导入进行招标文件导入),开标前流程结束。

| ○ 张掖市 网上开评标系统V7.0                            | © 关闭<br>当前项目: 【国泰测试】交易见证系统数据推送1【国泰测 |
|----------------------------------------------|-------------------------------------|
|                                              | 欢迎您, <b>梁坤</b> !                    |
| •                                            | 开标一览表 招标文件 投标文件 废标                  |
|                                              |                                     |
| <ul> <li>● 确定评委</li> <li>● 摘放评标记律</li> </ul> | 请选择需要查看的文件!                         |
| 评标结果                                         | 激活 Windows<br>转到"设置"以激活 Windows。    |

开标结束

激活 Windows 转到"设置"以激活 Windows。